## **Setting PAGE ALERT Tones**

To Set/Change/Verify your TONE ALERT Pager Tones please do the following:

## **STEP #1** – Goto TONE ALERT channel

**STEP #2** – Press the MENU Button:

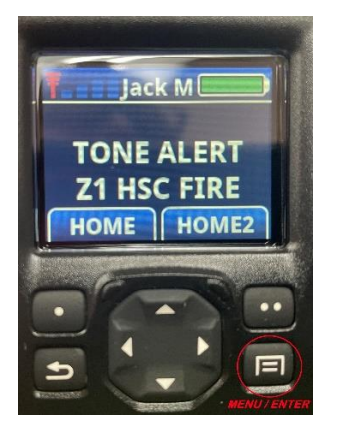

**Step-#3** – Scroll Down till you see <u>P25 2T</u> <u>List</u> then press MENU/ENTER Button.

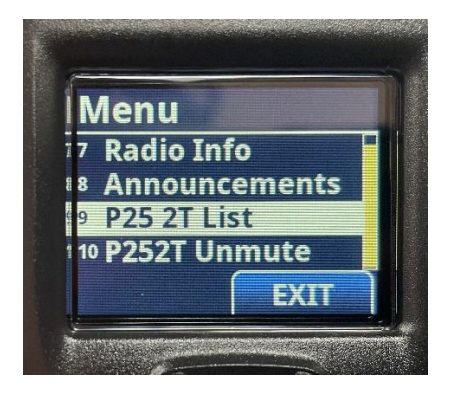

**Step-#4** – Scroll down and choose your tone list. Press MENU/ENTER

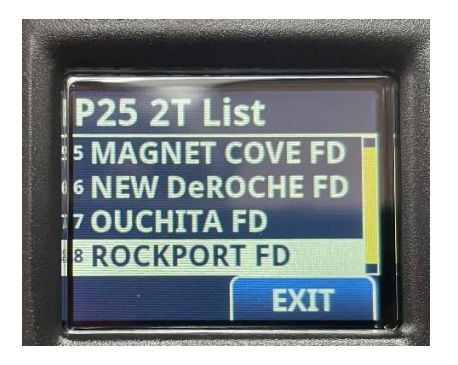

**Step-#5** – Press the "C" Button on the front until you see <u>*TG and TONE*</u>. **DONE** 

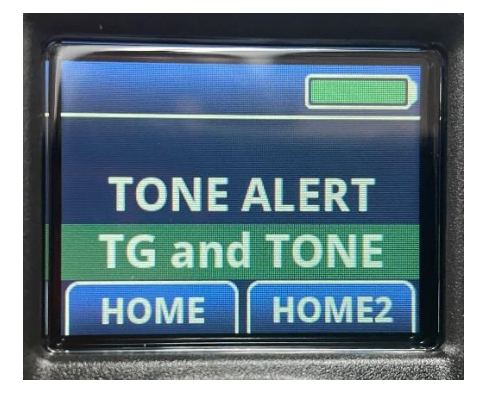

Repeat Steps 2-4 for the <u>HSC FIRE DISP</u> channel. **NOT STEP-#5!**